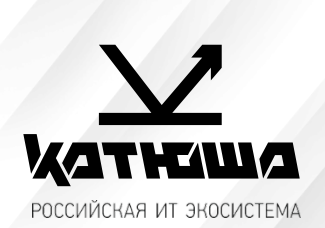

| 1. | № документа         |  |
|----|---------------------|--|
|    | 230313-1            |  |
| 2. | Версия              |  |
|    | 1.1                 |  |
| З. | Модель оборудования |  |
|    | Катюша М348         |  |

## <u>Сканирование в сетевую папку на Astra Linux</u>

Данная инструкция основана на статье официального ресурса поддержки Astra Linux: <u>https://wiki.astralinux.ru/display/doc/Samba</u>

## 1. Необходимо подготовить SMB ресурс

1.1 Установку можно сделать из <u>Графический менеджер пакетов synaptic</u>, или из командной строки. Можно сразу установить графический инструмент администрирования <u>fly-admin-samba</u>, пакет **samba** при этом установится автоматически:

sudo apt install fly-admin-samba

- 1.2 Настройка сетевого SMB ресурса
  - 1.2.1 Создание разделяемого каталога:

sudo mkdir /srv/shadow/scan

1.2.2 Установить на созданный каталог права доступа <u>0775</u> и сделать владельцем пользователя <u>nobody</u> ("никто") и группу <u>nogroup</u> ("никакая"):

sudo chown nobody:nogroup /srv/share
sudo chmod 775 /srv/share

- 1.2.3 В конфигурационный файл /etc/samba/smb.conf внести следующие исправления:
  - 1.2.3.1 Убедиться, что в секции [global] присутствует параметр <u>map to guest</u>, имеющий значение <u>Bad User</u>, в случае отсутствия добавить его в секцию:

map to guest = Bad User

Параметр разрешает работу пользователей, не прошедших аутентификацию, в том числе работу с анонимными разделяемым ресурсами;

### 1.2.3.2 Добавить секцию вида:

```
[share]
comment = <Произвольный комментарий>
guest ok = yes
force user = nobody
force group = nogroup
path = /srv/share
read only = no
```

1.2.3.3 Проверить корректность конфигурационного файла:

#### testparm

1.2.3.4 Перезапустить службу <u>samba</u>, чтобы изменения вступили в силу:

sudo systemctl restart smbd

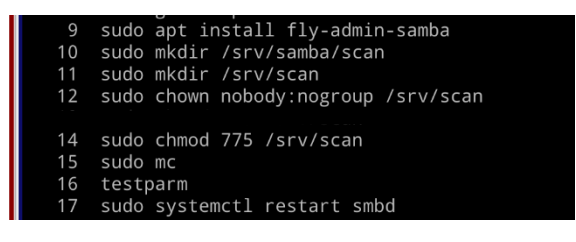

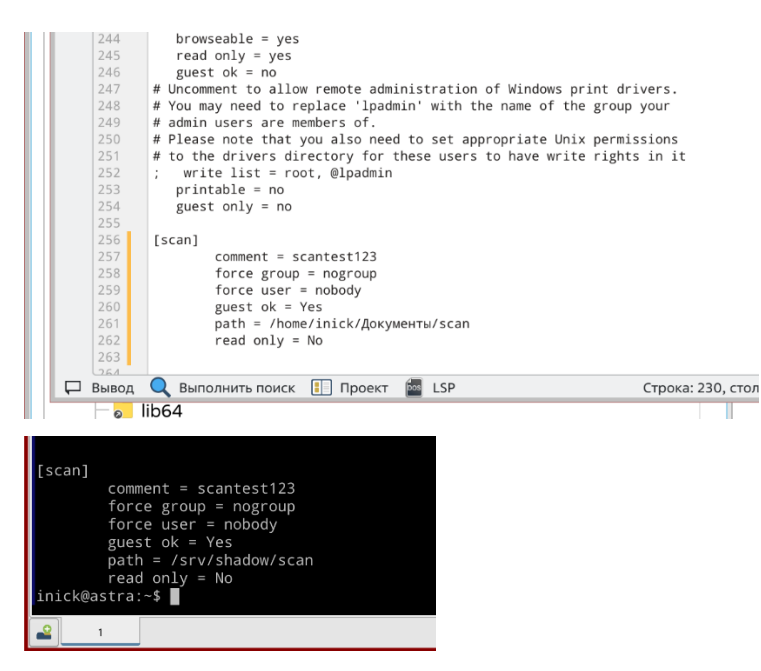

После изменения имени рабочей группы в файле <u>/etc/samba/smb.conf</u>для того, чтобы изменения немедленно стали доступны другим машинам нужно перезапустить не только сервис <u>samba (smbd)</u>, но и сервис <u>nmbd</u>, обслуживающий запросы имён <u>netbios</u>:

sudo systemctl restart smbd nmbd

Также была создана учетная запись «scan», которая и использовалась.

| ○ ○ ○  + -       |                    | Bce                | V                                                                              |          |  |  |  |  |
|------------------|--------------------|--------------------|--------------------------------------------------------------------------------|----------|--|--|--|--|
| — 🧟 avahi        | Пользователь: scan | Пользователь: scan |                                                                                |          |  |  |  |  |
| - 🧟 backup       | 🙎 Общие  Бл        | токиро             | вка 🔮 Аудит 👼 Привилегии 🛄 МРД 🛸 Срок действия 🛕 Графический киоск Fly 💆 Квоты |          |  |  |  |  |
| - 2º daemon      | MMB.               | scan               |                                                                                | UID: 23  |  |  |  |  |
| 2 daemon         | -                  | acum               |                                                                                | 010. 25  |  |  |  |  |
| _ 🌮 fly-dm       | Первичная группа:  | 🚨 sca              | n 🗸                                                                            | Пароль   |  |  |  |  |
| - 🧟 games        | Дом. каталог:      | /home              | 2/scan                                                                         | Изменить |  |  |  |  |
| _ 🖉 gnats        | Оболочка:          | /bin/t             | ash                                                                            | Печатать |  |  |  |  |
| — 🧟 hplip        | GECOS:             | scan               |                                                                                |          |  |  |  |  |
| 🗆 🌲 inick        | 62003.             | scan,,             | ,                                                                              |          |  |  |  |  |
| — 🧟 irc          |                    |                    | Группы                                                                         |          |  |  |  |  |
| 🗆 🌲 libvirt-qemu | Наименование 🗸 G   | SID                | Системная                                                                      |          |  |  |  |  |
| — 🧟 list         | 🗳 video 🛛 4        | 14                 | да                                                                             |          |  |  |  |  |
| – 🧟 logcheck     | 🗳 users 🛛 1        | 00                 | да                                                                             |          |  |  |  |  |
| — 🧟 lp           | 🖾 scan 1           | 002                | нет                                                                            |          |  |  |  |  |
| — 🧟 mail         | 🗳 plugdev 4        | 16                 | да                                                                             |          |  |  |  |  |
| — 🧟 man          | 🚨 libvirt-qemu 6   | 64055              | нет                                                                            |          |  |  |  |  |
| – 🧟 messagebus   | 🗳 libvirt 1        | 24                 | да                                                                             |          |  |  |  |  |
| – 🧟 news         | 🗳 kvm 1            | 07                 | да                                                                             |          |  |  |  |  |
| – 🧟 nm-openvpn   | 🚨 inick 1          | 000                | нет                                                                            |          |  |  |  |  |
| - 🏖 nobody       | floppy 2           | 25                 | да                                                                             |          |  |  |  |  |
| – 🧟 ntp          | 🗳 dialout 2        | 20                 | да                                                                             |          |  |  |  |  |
| – 🧟 proxy        | 🗳 cdrom 2          | 24                 | да                                                                             |          |  |  |  |  |
| — 🧟 pulse        | 🗳 audio 2          | 29                 | да                                                                             |          |  |  |  |  |
| - 🧟 root         |                    |                    |                                                                                |          |  |  |  |  |

# 2. Настройка адресной книги на машине (Катюша М348)

1. Необходимо зайти на WEB интерфейс машины, а нашем случае 192.168.65.20 и залогиниться под администратором. Затем перейти во вкладку «Адресная Книга» и нажать кнопку «Добавить»

| 🔮 Web Image Monitor — Mozilla Firefo                     | хс                                                                                                    |                                                              |  |  |  |  |  |  |
|----------------------------------------------------------|----------------------------------------------------------------------------------------------------|--------------------------------------------------------------|--|--|--|--|--|--|
| Web Image Monitor ×                                      | +                                                                                                    |                                                              |  |  |  |  |  |  |
| ← → C O A https://192.168.65.20/eng/main_framelogin.html |                                                                                                    |                                                              |  |  |  |  |  |  |
| катнаша <sub>Выйт</sub>                                  | и                                                                                                    |                                                              |  |  |  |  |  |  |
| Web Monitor                                              | Главная                                                                                                    | Адресная книга Настройки                                     |  |  |  |  |  |  |
| пользователь                                             | Пользовательское изменение                                                                                                    | : Не показывает набранные номера во всех бланках для пароли. |  |  |  |  |  |  |
| Дабавить пользователя                                    | Основная информация                                                                                                    |                                                              |  |  |  |  |  |  |
| Пользовательское изменение                               | ► номер<br>► Имя                                                                                                    | : B C                                                        |  |  |  |  |  |  |
| Удалить пользователя                                     | Группа                                                                                                    |                                                              |  |  |  |  |  |  |
| Группа<br>Лабавить группы                                | ▶Группа                                                                                                    | :                                                            |  |  |  |  |  |  |
| Изменить группи                                          | Электронная почта                                                                                                    |                                                              |  |  |  |  |  |  |
| Удалить группу                                           | <ul> <li>Адрес электронной почты</li> </ul>                                                                                                    | :                                                            |  |  |  |  |  |  |
|                                                          | Общая папка                                                                                                    |                                                              |  |  |  |  |  |  |
|                                                          | <ul> <li>► Адрес общей папки</li> <li>► Путь общей папки</li> <li>► Номер порта общей папки</li> <li>► ID общей папки</li> <li>► Пароль общей папки</li> </ul> | : 102.168.65.158<br>: scan<br>: scan<br>: scan               |  |  |  |  |  |  |
|                                                          | FTP                                                                                                    |                                                              |  |  |  |  |  |  |
|                                                          | <ul> <li>► Сервер FTP</li> <li>► Путь FTP</li> <li>► Номер порта FTP</li> <li>► Режим FTP</li> <li>► ID FTP</li> <li>► Пароль FTP</li> </ul>                   | :<br>:<br>:<br>:<br>:<br>:<br>:<br>:                         |  |  |  |  |  |  |

2. Ввести параметры общей папки, а именно:

Адрес общей папки: //Имя ПК или IP адрес ПК Путь общей папки: scan (создав в Samba сетевой ресурс с именем scan не важен путь, т.к. отображаться в сети она будет формата //192.168.65.158/scan, хотя её полный путь выглядит так: //192/168.65.158/srv/shadow/scan) Hoмер порта общей папки: <u>Не заполнять.</u> ID общей папки: <u>Домен\имя пользователя, если используется IP адрес ПК, то только имя пользователя</u> Пароль общей папки: <u>Пароль для этого имени пользователя</u>

3. Применить настройки.

На самом МФУ нажать кнопку «Сканирование», Адресная книга, SMB, выбрать созданного получателя.

| 3 🗸 💿 🗸 🙆 😧 📒 Папки 🝸 🗓 Вид 🗸                     |                       |  |
|---------------------------------------------------|-----------------------|--|
| Компьютер >Файловая система > srv > shadow > scar |                       |  |
| thunderbird                                       | 1 20230310 165742.pdf |  |
| - The tempfiles.d                                 |                       |  |
| >- 🖿 udev                                         |                       |  |
| - udisks2                                         |                       |  |
| > 📜 ufw                                           |                       |  |
| — 🚞 usbip                                         |                       |  |
| - 🐂 vim                                           |                       |  |
| >- 📜 vulkan                                       |                       |  |
| wpa_supplicant                                    |                       |  |
| > xdg                                             |                       |  |
| > home                                            |                       |  |
| >- IIb                                            |                       |  |
| 9 IID32                                           |                       |  |
| ilibes                                            |                       |  |
| lost+found                                        |                       |  |
| > media                                           |                       |  |
| mnt                                               |                       |  |
| - Center opt                                      |                       |  |
| >- Carl parsec                                    |                       |  |
| — parsecfs                                        |                       |  |
| >- Carl proc                                      |                       |  |
| >- 📒 root                                         |                       |  |
| > 📒 run                                           |                       |  |
| - al sbin                                         |                       |  |
| srv .                                             |                       |  |
| ∽ shadow                                          |                       |  |
| scan                                              |                       |  |
|                                                   |                       |  |
| >- usr                                            |                       |  |
| > ar                                              |                       |  |
| Сеть                                              |                       |  |
| 🖉 Samba                                           |                       |  |

## 3. Настройка скрытых папок в Astra Linux

Настройка сканирования в скрытую директорию делается подобным образом:

```
sudo mkdir /srv/.shadow/scan
sudo chown nobody:nogroup /srv/.shadow/scan
sudo chmod 775 /srv/.shadow/scan
<a href="https://www.scan.com/letto/samba/smb.conf">/www.scan.com/letto/samba/smb.conf</a>
[global]
map to guest = Bad User
[share]
comment = <Произвольный комментарий>
guest ok = yes
force user = nobody
force group = nogroup
path = /srv/.shadow/scan
read only = no
testparm
sudo systemctl restart smbd nmbd
```

При этом настройки аппарата остаются прежними.